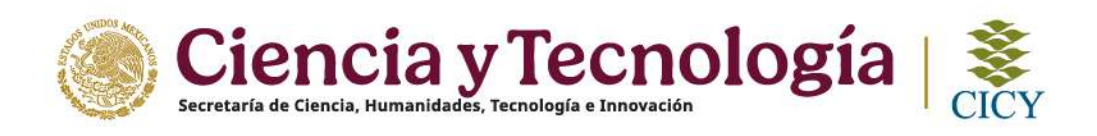

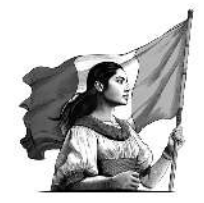

## INSTRUCCIONES PARA EL REGISTRO DE LA INSCRIPCIÓN EN LINEA

Previo al registro es importante considerar lo siguiente:

- La liga se encuentra disponible en el portal de posgrado/sección ingreso o en <u>https://webapp.cicy.mx/CE\_Preinscripcion</u>
- Es indispensable tener la MATRÍCULA, cuenta de correo (registrada) y llave de acceso (utilizada en semestres anteriores) o en su caso utilizar la misma aplicación para <u>Recuperar contraseña.</u>
- Seleccionar las materias a cursar, consultando la oferta de cursos publicada en <u>https://www.cicy.mx/posgrados/ultimas-noticias-y-eventos</u>.
- Los estudiantes de nuevo ingreso utilizarán su cuenta de correo y llave de acceso generadas en el proceso de admisión, su matrícula e indicaciones complementarias se les enviarán a su correo.

## **REGISTRO DE LA APLICACIÓN**

Antes de ingresar al sistema, habilitar y permitir a la página el uso de ventanas emergentes y redireccionamiento en Configuración de sitios

| <ul> <li>Paramet List Statement was a list</li> </ul>       | K 🖓 - His necropolitises        | ×                                                                     |                                                                                                    |                                      | · · · · · |
|-------------------------------------------------------------|---------------------------------|-----------------------------------------------------------------------|----------------------------------------------------------------------------------------------------|--------------------------------------|-----------|
| 🔹 💼 webaaaa ay maxii i ewaxa proni Jeta itarpa              |                                 |                                                                       |                                                                                                    |                                      | 19 ★      |
| жезирракуля X                                               | 8                               |                                                                       |                                                                                                    | Tramires Gobierno Q                  |           |
| 2 vanatus emergenas y veltexticnemis. 🧠                     | Investigación Clen              | tífica de Yucatán                                                     |                                                                                                    |                                      |           |
| Bustatikwengenniso                                          | rados - P                       | reinscripción                                                         |                                                                                                    |                                      |           |
| Conference 14 an use 13     Configuration de states     [5] |                                 |                                                                       |                                                                                                    |                                      |           |
| de                                                          | Correo<br>etrónico              | electrónico registrado                                                |                                                                                                    |                                      |           |
| NO                                                          | imero de Numer<br>natrícula:    | ro de matricula registrada                                            |                                                                                                    |                                      |           |
| Llave dr                                                    | e accesor Llave c               | le acceso obtenida                                                    |                                                                                                    |                                      |           |
| Avise de pr                                                 | ivacidad intoora                |                                                                       |                                                                                                    |                                      |           |
| * Gampos                                                    | obligatories                    |                                                                       |                                                                                                    | No sey un total                      |           |
|                                                             |                                 |                                                                       |                                                                                                    | Entrar                               |           |
| Resupers                                                    | . <u>ไม่ contraseกิล สยุบ</u> ไ |                                                                       |                                                                                                    |                                      |           |
|                                                             | GOBIERNO DE                     | Enlaces                                                               | ¿Qué es gob.mx?                                                                                                    | Genuncia contra servicioras públicos |           |
|                                                             | MEXICO                          | Participa<br>Publicaciones Oficiales<br>Manna Juritica                | Es el portal único de trámites,<br>mismación y participación<br>ciudadana, teer más                                                                  | Siguenas en<br>f 🛫                   |           |
|                                                             |                                 | Plataforma Nacional de<br>Tronsparencia<br>Alerta<br>Danuncia         | Portal de datos abiertos<br>Declareción de accesibilidad<br>Aviso de privacidad integral<br>Aviso de privacidad integlicado<br>érminos y Condinoroes |                                      |           |
| <u>)</u> 102 172 177 100 178 19                             |                                 | Meno Aufórn<br>Plataforma Aufórn<br>Ironeparenta<br>Alerta<br>Denunda | Portal de detos ebiertos<br>Declaración de occetibilidad<br>Aviso de privacidad integral<br>Aviso de privacidad amplificado<br>Aminos y Condiciones  |                                      |           |

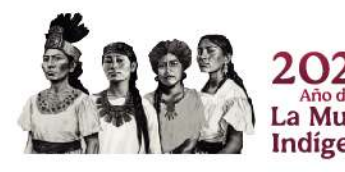

🖕 Calle 43 No. 130 x 32 y 34, Chuburná de Hidalgo, CP. 97205, Mérida, Yuc., México 🔹 Tel: +52(999)942-8330 🔹 www.cicy.mx

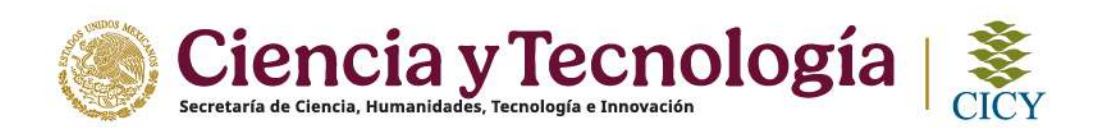

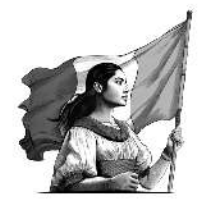

I. Para ingresar al sistema teclee su cuenta de correo, matrícula y llave de acceso, marcar No soy un robot y <u>Entrar</u>

| GOBIERNO DE<br>MÉXICO      |                                |                                                                                    | Trámites                  | Gobierno Q                           |
|----------------------------|--------------------------------|------------------------------------------------------------------------------------|---------------------------|--------------------------------------|
|                            |                                |                                                                                    |                           |                                      |
| Correo electrónico:        | Correo electrónico registrado  |                                                                                    |                           |                                      |
| Número de matrícula:       | Numero de matrícula registrada |                                                                                    |                           |                                      |
| Llave de acceso:           | Llave de acceso obtenida       |                                                                                    |                           |                                      |
|                            |                                |                                                                                    |                           |                                      |
| * Campos obligatorios      |                                | Ι                                                                                  | No soy un robot           | reCAPTCHA<br>Privecide - Condiciones |
| Recupera tú contraseña agu | uí                             |                                                                                    |                           | Entrar                               |
|                            |                                |                                                                                    |                           |                                      |
|                            | Enlaces                        | ¿Qué es gob.mx?                                                                    | Denuncia contra servidore | es públicos                          |
| GOBIERNO                   | DDE Participa                  | Es el portal único de trámites, información y<br>participación ciudadana. Leer más | Síguenos en               |                                      |
| MEXI                       | Marco Jurídico                 | Portal de datos abiertos                                                           | f У                       |                                      |

II. A continuación, la ventana <u>**Pre-inscripción**</u>, consta de tres secciones: Guardar, Enviar y Ficha de Inscripción.

| Guardar Innving Pic                                                                                                    | ha de inscripcion Salir              |           |
|----------------------------------------------------------------------------------------------------|--------------------------------------|-----------|
| Datos del alumno<br>Matricula*:                                                                                                    | Nombre*:                             | Apellidos |
| 20CAAG01958                                                                                                    | -                                    |           |
| Periodo*:                                                                                                    | Plan de estudio*:                    |           |
| SEMESTRE 3                                                                                                    | MAE-CA-18                            |           |
| Datos del programa                                                                                                    |                                      |           |
| Programa*:                                                                                                    | Opción terminal*:                    | Nivel*:   |
| CIENCIAS DEL AGUA                                                                                                    | CIENCIAS DEL AGUA                    | MAESTRIA  |
| Periodo vigente*:                                                                                                    |                                      |           |
| SEMESTRE 1/2021                                                                                                    |                                      |           |
| Inscripción a cursos<br>Cursos ofertados:<br>(2-0301 - SENIDARIO DE INVEST<br>SET-01 - SEQUIMENTO DE TESI<br>T2-0301 - TRABAJO DE INVESTIC | IGACION III<br>SACION III<br>Agregar |           |
| Cursos seleccionados:                                                                                                    |                                      |           |

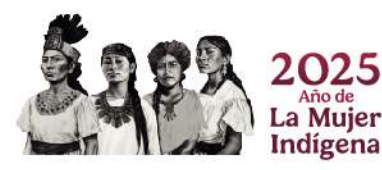

🗲 Calle 43 No. 130 x 32 y 34, Chuburná de Hidalgo, CP. 97205, Mérida, Yuc., México 🔹 Tel: +52(999)942-8330 🔹 www.cicy.mx

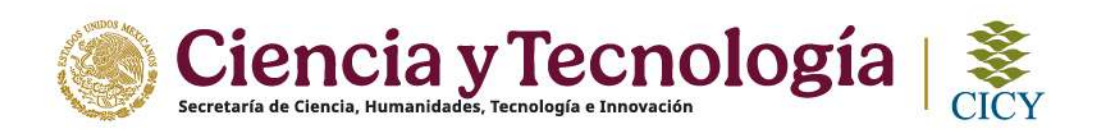

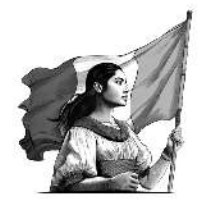

Sólo se utilizará la sección "Inscripción a cursos" para generar la Ficha de Inscripción.

En el apartado **"CURSOS OFERTADOS"**, seleccione las asignaturas a cursar y con el botón **Agregar** se incorporarán en el recuadro de **Cursos seleccionados**. Solo se deberán indicar aquellas a las que desee inscribirse y correspondan a su plan de estudios.

 III. En el caso particular de inscribirse a una asignatura que no esté en su plan de estudios, opción terminal o posgrado se deberá cargar como <u>Tópicos</u> <u>Selectos</u>. Asimismo, cuando esté indicado el nombre de la asignatura en la oferta de cursos como <u>Tópicos Selectos</u>.

a) Antes de realizar la carga deberá revisar la clave de los Tópicos Selectos que se encuentra en la oferta de cursos publicada y que corresponda a su plan de estudios/opción/modalidad. Por ejemplo: Si pertenece al plan de estudios del Doctorado en Ciencias Biológicas opción Biotecnología, modalidad Doctorado Después de Maestría las claves de los tópicos selectos ofertadas van del rango BT1-08-20 a la clave BT1-08-26, de la cual podrás escoger cualquiera de ellas.

b) Una vez con los códigos, la carga se realizará en el mismo apartado "**CURSOS OFERTADOS**" elija el Tópico Selecto según la clave que corresponda a su plan de estudios/opción/modalidad y añadir a **"Cursos Seleccionados"**.

| renodo":                                                                                                    | Plan de estudio*:                                                                   |                               |
|----------------------------------------------------------------------------------------------------|-------------------------------------------------------------------------------------|-------------------------------|
| SEMESTRE 3                                                                                                    | DDM-CB-BT                                                                           |                               |
| Datos del programa                                                                                                    |                                                                                     |                               |
| Programa*:                                                                                                    | Opción terminal*:                                                                   | Nivel*:                       |
| CIENCIAS BIOLOGICAS                                                                                                    | BIOTECNOLOGIA                                                                       | DOCTORADO DESPUÉS DE MAESTRÍA |
| Periodo vigente*:                                                                                                    |                                                                                     |                               |
| SEMESTRE 1/2021                                                                                                    |                                                                                     |                               |
| Cursos ofertados:<br>BT1-08-20 · TOPICOS SELECTOS EN<br>BT1-08-21 · TOPICOS SELECTOS EN<br>BT1-08-22 · TOPICOS SELECTOS EN                                                                       | BIOTECNOLOGIA 1<br>BIOTECNOLOGIA 1<br>BIOTECNOLOGIA 1                               |                               |
| Cursos ofertados:<br>BT1-08-20 · TOPICOS SELECTOS EN<br>BT1-08-21 · TOPICOS SELECTOS EN<br>BT1-08-22 · TOPICOS SELECTOS EN<br>BT1-08-23 · TOPICOS SELECTOS EN<br>Cursos seleccionados:           | BIOTECNOLOGIA 1<br>BIOTECNOLOGIA 1<br>BIOTECNOLOGIA 1<br>BIOTECNOLOGIA 1<br>Agregar |                               |
| Cursos ofertados:<br>BT1-08-20 · TOPICOS SELECTOS EN<br>BT1-08-21 · TOPICOS SELECTOS EN<br>BT1-08-22 · TOPICOS SELECTOS EN<br>BT1-08-23 · TOPICOS SELECTOS EN<br>Cursos seleccionados:           | BIOTECNOLOGIA 1<br>BIOTECNOLOGIA 1<br>BIOTECNOLOGIA 1<br>BIOTECNOLOGIA 1<br>Agregar |                               |
| Cursos ofertados:<br>BT1-08-20 · TOPICOS SELECTOS EN<br>BT1-08-21 · TOPICOS SELECTOS EN<br>BT1-08-22 · TOPICOS SELECTOS EN<br>BT1-08-23 · TOPICOS SELECTOS EN<br>Cursos seleccionados:           | BIOTECNOLOGIA 1<br>BIOTECNOLOGIA 1<br>BIOTECNOLOGIA 1<br>BIOTECNOLOGIA 1<br>Agregar |                               |
| Cursos ofertados:<br>BT1-08-20 · TOPICOS SELECTOS EN<br>BT1-08-21 · TOPICOS SELECTOS EN<br>BT1-08-22 · TOPICOS SELECTOS EN<br>BT1-08-23 · TOPICOS SELECTOS EN<br>Cursos seleccionados:<br>Quitar | BIOTECNOLOGIA 1<br>BIOTECNOLOGIA 1<br>BIOTECNOLOGIA 1<br>BIOTECNOLOGIA 1            |                               |

cicy.mx

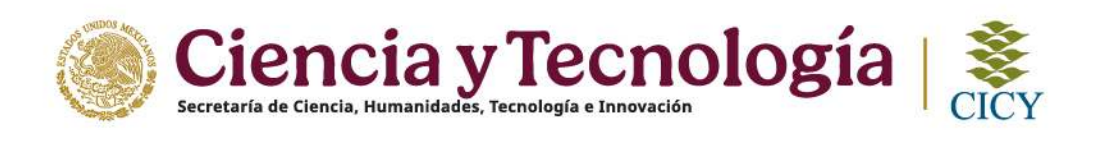

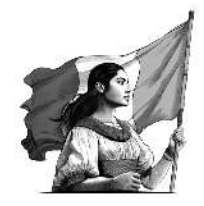

c) Después de seleccionar el Tópico Selecto, y agregarlo en el apartado **"Cursos seleccionados"**, se presentarán las materias disponibles para cursar como Tópico Selecto, selecciona la que corresponda,

| Programa*                              | Seleccione la materia pa                                                                             | rs tópico asiscto                          |   | ×           |
|----------------------------------------|----------------------------------------------------------------------------------------------------|--------------------------------------------|---|-------------|
| CIENCIAS BIOL                          | SH0-02 - SIDQUINICA<br>SH14-4 - VIROLOGIA MOLE<br>SH14-9 - CULTIVO DE TEJI<br>ST0-05 - SIDTECNOLOGIA | CULAR<br>DOS<br>II: INFACTO SOCIORCONDMICO | 0 | DE MAESTRÍA |
| Periodo vigente*:                      | Seleccionar                                                                                          |                                            |   |             |
| SEMESTRE 1/202                         |                                                                                                    |                                            |   | 4           |
| BT1-08-22 · TOPIC<br>BT1-08-23 · TOPIC | DS SELECTOS EN BIOT<br>DS SELECTOS EN BIOT<br>DS SELECTOS EN BIOT                                    | TECNOLOGIA 1                               |   |             |
| BT1-08-74 - TOPIC                      | 00 0000010000110101                                                                                  | Agrega                                     |   |             |
| BT1-08-24 · TOPIC                      | 5:                                                                                                   |                                            |   |             |

V. Después de concluir y revisar la selección completa de **"Cursos seleccionados**", proceder en este orden:

a) <u>Guardar (g</u>uarda los datos).

b) Enviar (con ello se envía la carga al Sistema de Control Escolar).

c) **Imprimir** en la pestaña **deficha de inscripción**, el PDF para recabar la firma del Director de Tesis y cuando corresponda, la firma del Coordinador(a) del Posgrado para lo cual se recomienda contactarlo previamente por correo electrónico.

d) De clic en el botón <u>Salir</u> para cerrar la aplicación.

En caso de algún problema o duda, contáctenos:

## Posgrado

E-mail: servicios.posgrado@cicy.mx (sólo Estudiantes Vigentes)

posgrado@cicy.mx (sólo Nuevo Ingreso)

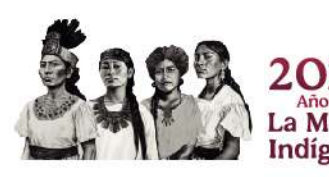

🖕 Calle 43 No. 130 x 32 y 34, Chuburná de Hidalgo, CP. 97205, Mérida, Yuc., México 🔹 Tel: +52(999)942-8330 🔹 www.cicy.mx

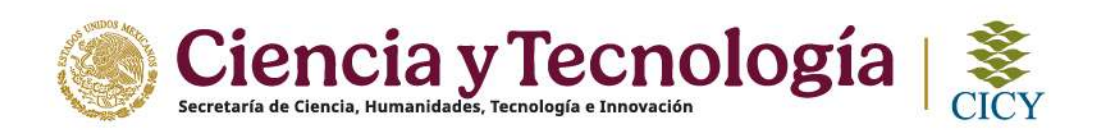

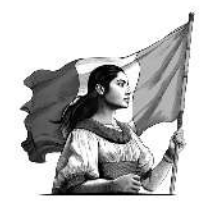

## **PROBLEMAS FRECUENTES:**

\**Si la plataforma no le permite ingresar*, es porque está utilizando un correo diferente al registrado para su ingreso.

\* *Si la plataforma no le permite ingresar*, verificar el uso de Mayúsculas en la cuenta de correo registrada en el proceso de admisión [debe ser exacta a la captura del registro en línea].

\**Si la Ficha de Inscripción aparece en blanco*, es porque <u>*No se guardaron los datos*</u> de los cursos seleccionados y debe solicitar el desbloqueo de su cuenta en <u>servicios.posgrado@cicy.mx</u> para corregirlo.

\*Si la materia elegida pertenece a su plan de estudios, opción terminal y posgrado y además está enlistada en la Oferta de Cursos como Tópico Selecto, se deberá cargar con la clave correspondiente.

\*Si la clave del curso que seleccionó aparece en la ficha de inscripción como ejemplo: CB\_BQ es un **Tópico Selecto** y <u>No se cargó correctamente</u>, por lo que debe solicitar el desbloqueo de su cuenta en <u>servicios.posgrado@cicy.mx</u> para corregirlo.

\*En caso de requerir **realizar una modificación de la carga de materias**, solicitar el desbloqueo de su cuenta en <u>servicios.posgrado@cicy.mx</u> para actualizarla.

\*Es importante verificar que los cursos que vaya a cargar No tengan el mismo horario o día de impartición para prevenir estas modificaciones.

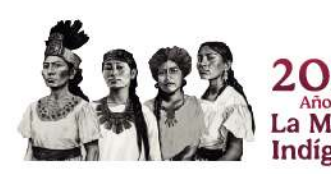

Calle 43 No. 130 x 32 y 34, Chuburná de Hidalgo, CP. 97205, Mérida, Yuc., México 
 Tel: +52(999)942-8330 • www.cicy.mx